|   |   |   |     |   |   |     |    |   |    |    |    | •  | www.mir | raest.co. | kr |
|---|---|---|-----|---|---|-----|----|---|----|----|----|----|---------|-----------|----|
|   |   |   |     |   |   |     |    |   |    |    |    |    |         |           |    |
|   |   |   |     |   |   |     |    |   |    |    |    |    |         |           |    |
|   |   |   |     |   |   |     |    |   |    |    |    |    |         |           |    |
|   |   |   |     |   |   |     |    |   |    |    |    |    |         |           |    |
|   |   |   | •   |   |   |     |    |   |    |    |    |    |         |           |    |
|   |   |   |     |   |   |     |    |   |    |    |    |    |         |           |    |
|   |   |   | . / |   |   |     |    |   |    | DU |    | 50 |         | 65        |    |
|   |   |   | . ( |   |   |     | 1- |   | 나용 | 자  | 배뉴 | БП |         |           |    |
|   |   |   |     |   |   |     |    |   | •  | •  | •  | •  | •       | •         | •  |
|   |   |   |     |   |   | 300 |    |   |    | 2  |    | •  |         |           |    |
| • | 0 | • | 0   | 0 | 0 | •   | •  | 0 | •  | •  | •  | •  |         |           |    |
|   |   |   |     |   |   |     |    |   |    |    |    |    |         |           |    |
|   |   |   |     |   |   |     |    |   |    |    |    |    |         |           |    |
|   |   |   |     |   |   |     |    |   |    |    |    |    |         |           |    |
|   |   |   |     |   |   |     |    |   |    |    |    |    |         |           |    |
|   |   |   |     |   |   |     |    |   |    |    |    |    |         |           |    |

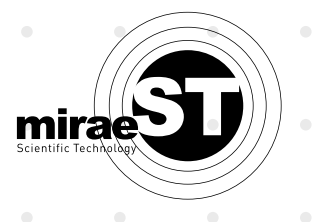

### **E-Duo Series** 사용자 매뉴얼

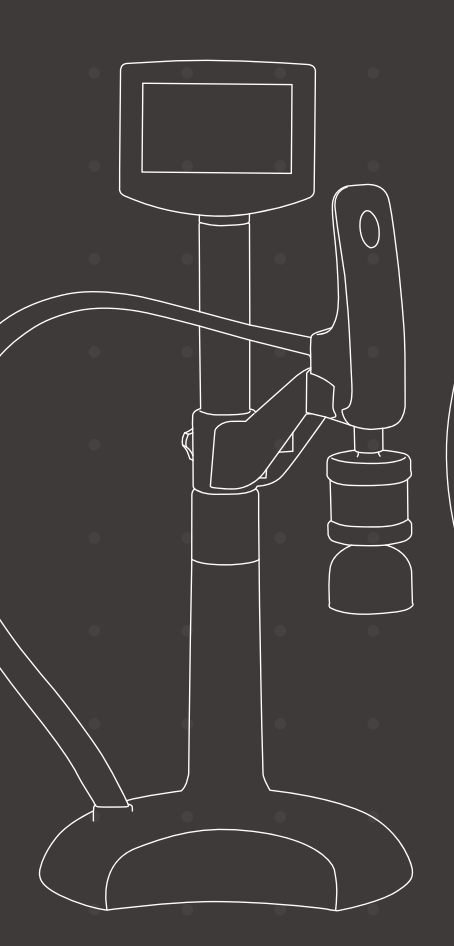

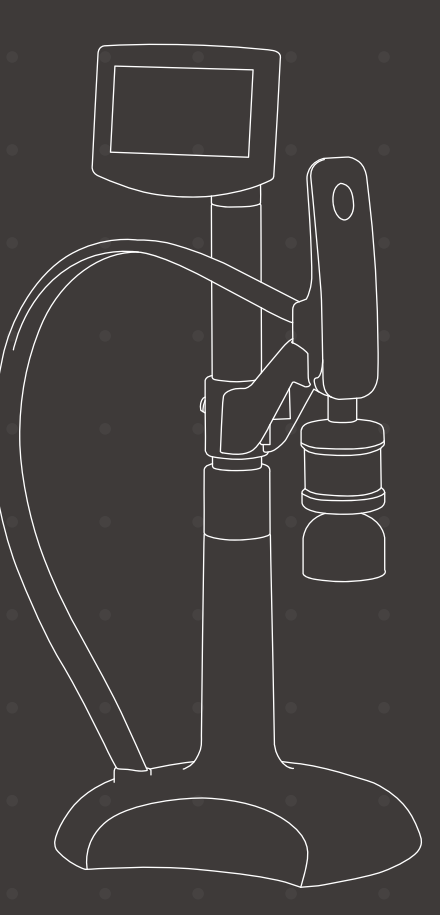

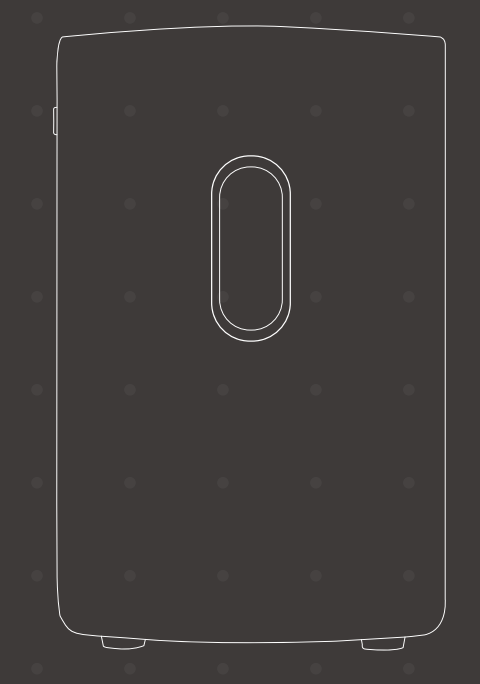

### Contents

| <b>제품정보</b><br>구성<br>저수조 및 소모품<br>사양 및 공급수의 요구조건                                                                | 04 |
|----------------------------------------------------------------------------------------------------|----|
| <b>설치</b><br>시스템 설치 전 유의사항<br>설치에 필요한 구성품<br>케이블연결<br>튜빙연결<br>- E-Duo13 Series<br>- E-Duo12 Series              | 08 |
| <b>소프트웨어</b><br>메인화면<br>버튼설명<br>메뉴                                                                              | 14 |
| 시스템 작동<br>초기화면<br>메인화면<br>기기작동<br>- 채수하기<br>- 수질확인<br>- USB저장                                                   | 18 |
| N스템 유지보수<br>필터의 교체주기<br>필터교체<br>-MA Pack,MB Pack,Pl Pack 교체<br>-RO Membrane 교체<br>-POU Filter 교체<br>-UV Lamp 교체 | 20 |
| 주의 및 경고 메시지                                                                                                    | 23 |
| 구매 정보                                                                                                    | 23 |
|                                                                                                    |    |

데프저I

### 구성

E-Duo Series는 메인시스템과 M-POU(디스펜서),ResTank로 구성되어 있습니다. ※ M-POU의 구성은 모델별로 달라질 수 있습니다.

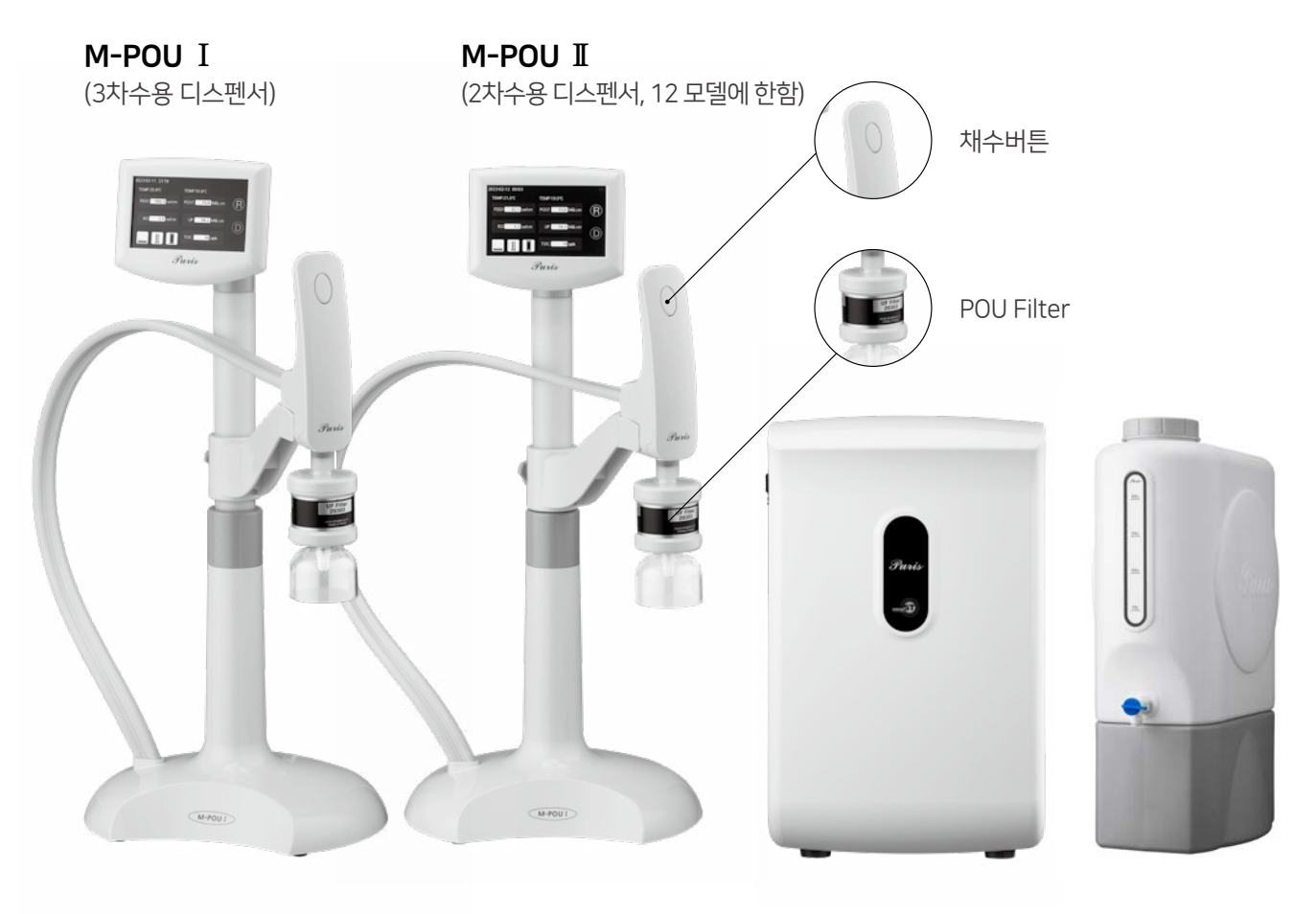

Model : E-Duo12 VFT

메인시스템

ResTank

.

.

.

### 저수조

.

.

E-Duo Series의 원활한 기기 사용을 위해 하단의 제품 연결을 권장해드립니다.

.

.

|             | 주문번호  | 사이즈                  |
|-------------|-------|----------------------|
| ResTank 35L | 30735 | W270 x D500 x H730mm |
| ResTank 75L | 30775 | W315 x D580 x H810mm |

### 소모품

.

| Filters                | 주문번호  | 사이즈                                                                              |
|------------------------|-------|----------------------------------------------------------------------------------|
| Duo-MA Pack            | 27101 | 전처리 필터로 Duo-RO Membrane을 보호하고 수명을 연장시켜 줍니다.                                      |
| Duo-RO Membrane        | 27102 | 큰 입자의 유기물이나 박테리아를 제거해 줍니다.                                                       |
| Duo-MB Pack            | 27202 | 공급수의 이온 및 유기 오염물을 제거합니다.                                                         |
| Duo-PI Pack            | 27303 | 공급수의 이온 및 유기 오염물을 제거합니다.                                                         |
| Duo-UV Lamp(185+254nm) | 27301 | 듀얼파장인 UV 185 nm 램프는 185 nm 와 254 nm 파장을 동시에<br>조사하여 박테리아와 물 속의 유기물을 효과적으로 제거합니다. |
| POU Filters            |       | 정제기술 중 최종단에 장착되는 필터로 특정 실험분야와 연관된<br>극미량의 오염물질을 제공하여 최상의 초순수를 생산합니다.             |

※ E-Duo Series에서 제공되는 POU Filter는 아래와 같습니다.

.

.

.

.

.

.

.

.

.

| Duo-UF Filter               | 27304 | 파이로젠 및 박테리아를 제거합니다.      |
|-----------------------------|-------|--------------------------|
| Duo-Metal Filter            | 27305 | 특정중금속 및 미세입자를 제거합니다.     |
| Final filter I              | 20304 | 바데리아르 레그하니다              |
| Final filter II (M-POU II ) | 27206 | 국내니 <b>이</b> 글 세기입니니<br> |

.

.

۰

٠

•

•

•

•

٠

•

•

٠

•

٠

•

•

•

### 사양

•

•

|                      |              |          | E-Duo13 UV  | E-Duo13 VF  | E-Duo12 VF  | E-Duo12 VFT |
|----------------------|--------------|----------|-------------|-------------|-------------|-------------|
|                      | Туре         |          | 2.0L/min    | 2.0L/min    | 2.0L/min    | 2.0L/min    |
| Flow Rate<br>(up to) | Туре         | II       | -           | -           | 2.0L/min    | 2.0L/min    |
| ()                   | Туре         |          | 22L/hr      | 22L/hr      | 22L/hr      | 22L/hr      |
|                      | Desistivity  | Type I   | 18.2MΩ.cm   | 18.2MΩ.cm   | 18.2MΩ.cm   | 18.2MΩ.cm   |
|                      | Resistivity  | Type II  | -           | -           | 5-15MΩ.cm   | 5-15MΩ.cm   |
|                      | Conductivity | Type III | 1-20µs      | 1-20µs      | 1-20µs      | 1-20µs      |
|                      | тос          | Type I   | <2ppb       | <2ppb       | <2ppb       | <2ppb       |
|                      | TUC          | Type II  | -           | -           | <30ppb      | <30ppb      |
|                      | Particles    | Type I   | <1EU/mL     | <1EU/mL     | <1EU/mL     | <1EU/mL     |
|                      | (O.2µm)      | Type II  | -           | -           | <1EU/mL     | <1EU/mL     |
| Product<br>Quality   | Dectorio     | Type I   | <0.01CFU/mL | <0.01CFU/mL | <0.01CFU/mL | <0.01CFU/mL |
| •                    | Bacteria     | Type II  |             | -           | <0.01CFU/mL | <0.01CFU/mL |
|                      | *Endatovin   | Type I   | -           | <0.001EU/mL | <0.001EU/mL | <0.001EU/mL |
|                      | Endotoxin    | Type II  | -           | -           | <0.001EU/mL | <0.001EU/mL |
|                      | *Diagona     | Type I   | -           | <1pg/mL     | <1pg/mL     | <1pg/mL     |
|                      | Rhase        | Type II  | -           | -           | <1pg/mL     | <1pg/mL     |
|                      | *Dpaca       | Type I   | -           | <5pg/mL     | <5pg/mL     | <5pg/mL     |
|                      | Dhase        | Type II  | _           | _           | <5pg/mL     | <5pg/mL     |

\* Duo-UF Filter 장착시

•

•

•

•

•

•

•

•

•

•

•

•

•

•

•

•

•

•

•

•

•

•

### 공급수의 요구조건

•

.

•

•

-

•

| Feed water resource | Potable tap water                                                 |
|---------------------|-------------------------------------------------------------------|
| Conductivity        | <1000µs/cm (전도도가 높은 입수는 필터의 수명을<br>단축시키며, TypeⅢ의 전도도를 높일 수 있습니다.) |
| Hardness            | <350 ppm as CaCO3                                                 |
| Free Chlorine       | <0.05 ppm Cl2                                                     |
| Silica              | <30 ppm SiO2                                                      |
| Carbon Dioxide(CO2) | <30 ppm                                                           |
| Fouling Index       | <10                                                               |
| ТОС                 | <2 ppm                                                            |
| рН                  | 5-8                                                               |
| Temperature         | 4 - 40 °C                                                         |
| Surrounding         | Clean Laboratory environment                                      |

.

.

۰

•

.

.

.

.

•

### 02/ <u>ati</u>

### 시스템 설치 전 유의사항

#### ▶ 전원 공급

- 전원코드를 올바르게 꽂아 주십시오.
- 전원이 맞는지를 확인해 주십시오.
- 메인보드가 연결된 곳을 함부로 열거나 분리하면 프로그램 오류 및 오작동의 원인이 됩니다.

#### ▶ 위치

- 실험실에 있는 테이블이나 수평이 잘 맞는 곳에 기기를 두어야합니다.
- 테이블이 없는 바닥이나 오물이 있는 더러운 곳은 기기동작 오류에 영향을 미칠 수 있으니 반드시 테이블 위에 설치하시길 바랍니다.

#### ▶ 일반적 주의사항

- 기기를 알코올이나 가연성 액체에 가까이 두지 마십시오.
- 내부의 전기 부품에 가연성 물질이 닿으면 전기적 쇼크나 화재가 발생됩니다.
- 기기 위에 물건을 올려놓지 마십시오. 기기 위에는 Main PCB 등 전기적 부품이 있는 곳입니다.
- 미생물 번식의 원인이 되는 직사광선을 피해 기기 및 순수저장탱크를 설치합니다.
- 추운 겨울이나 더운 여름은 필터 및 PCB에 절대적인 영향을 미치므로 적당한 실온에 설치해야 합니다.

#### ▶ 시스템 설치 준비

- 시스템 본체를 포장지에서 꺼낸 후에 포장된 내용물을 확인합니다.
- 안전한 장소에 놓고 사용하시길 바랍니다.

.

-

•

•

.

.

•

•

•

•

-

-

-

•

### 설치에 필요한 구성품

|                             | E-Duo13 UV                              | E-Duo13 VF | E-Duo12 VF | E-Duo12 VFT |  |  |  |
|-----------------------------|-----------------------------------------|------------|------------|-------------|--|--|--|
| Duo-MA Pack                 | 0                                       | 0          | 0          | 0           |  |  |  |
| Duo-RO Membrane,2ea         |                                         | 내부장착       |            |             |  |  |  |
| Duo-MB Pack                 | 0                                       | 0          | 0          | 0           |  |  |  |
| Duo-UV Lamp(185+254nm)      |                                         | 내부         | 장착         |             |  |  |  |
| Duo-PI Pack                 | 0                                       | 0          | 0          | 0           |  |  |  |
| Final filter I              | 0                                       | -          | -          | -           |  |  |  |
| Final filter II (M-POU II ) | -                                       | _          | 0          | 0           |  |  |  |
| Duo-UF Filter               | -                                       | 0          | 0          | 0           |  |  |  |
| M-POU I                     | 0                                       | 0          | 0          | 0           |  |  |  |
| M-POU II                    | -                                       | _          | 0          | 0           |  |  |  |
| M-POU III                   | Option                                  | Option     | Option     | Option      |  |  |  |
| ResTank(35L, 75L)           | 35L or 75L with level sensor, tank cork |            |            |             |  |  |  |
| Installation Kit            | Power cable, Tubing, User manual        |            |            |             |  |  |  |

•

.

.

.

-

-

.

•

•

.

.

•

.

.

.

.

•

•

•

•

•

•

#### 본체 설치

- 기기는 설치하고자 하는 곳에 위치하고, 아래와 같은 순서에 의해 설치합니다.
- 설치하고자 하는 위치는 반드시 입수와 배수와 가능한 곳 이어야 합니다.
- 원활한 입수 공급을 위해서 본 시스템은 순수 저장탱크의 옆 혹은 밑에 위치하도록 합니다.
- 기기 옆면에 Tubing을 연결하기 위해서는 누수방지를 위해 꽂아 둔 plug를 먼저 제거한 후에 연결합니다.
- Plug를 제거하기 위해 Collect 부분을 손으로 누른 후 plug를 잡아 당깁니다.

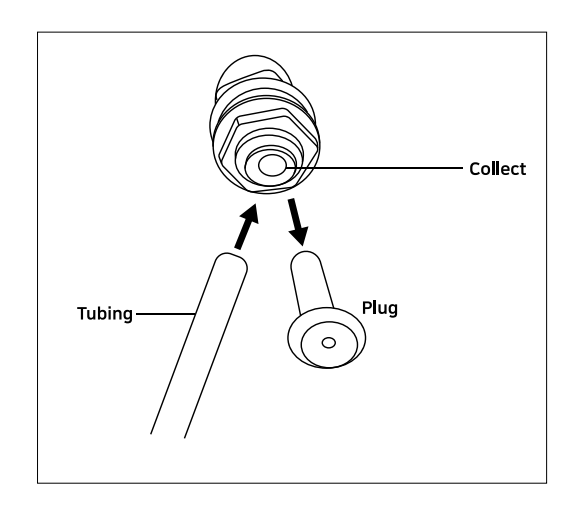

#### 메인시스템

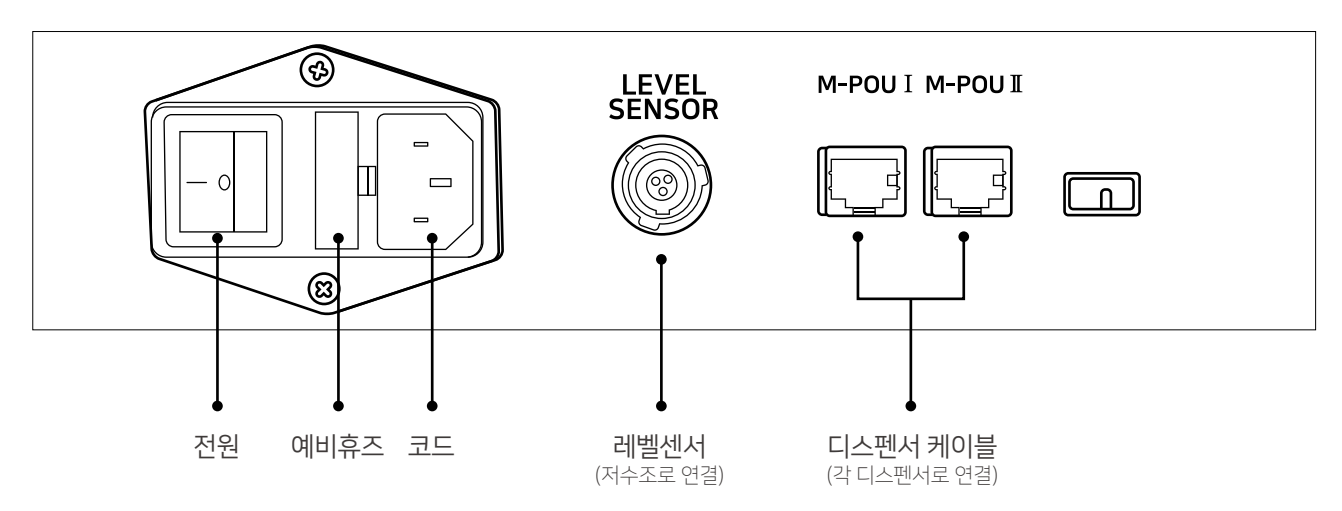

.

•

디스펜서

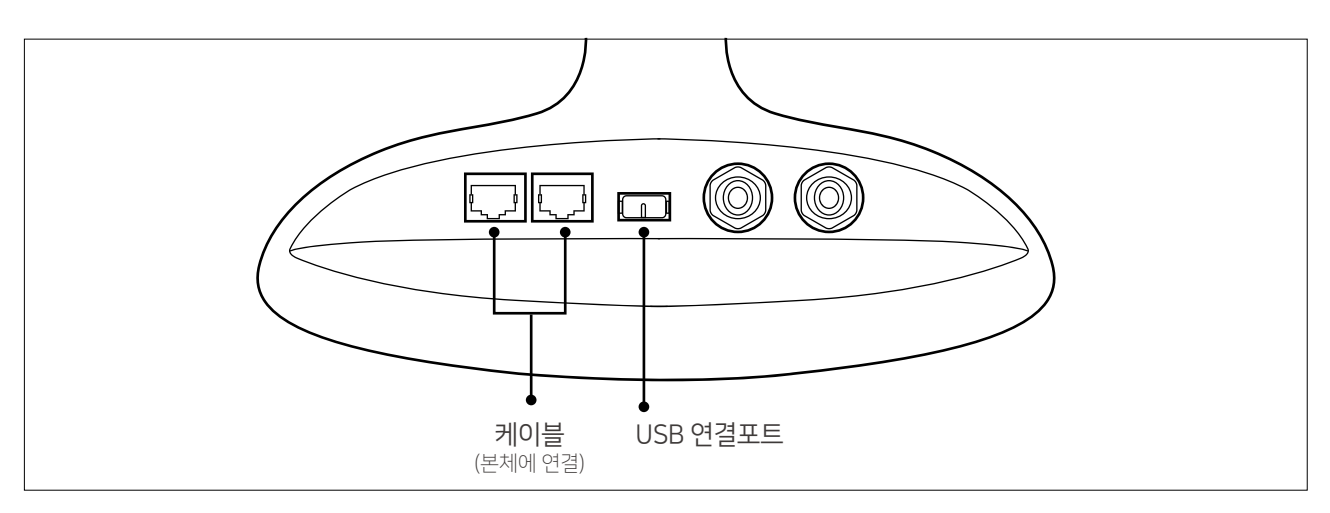

저수조

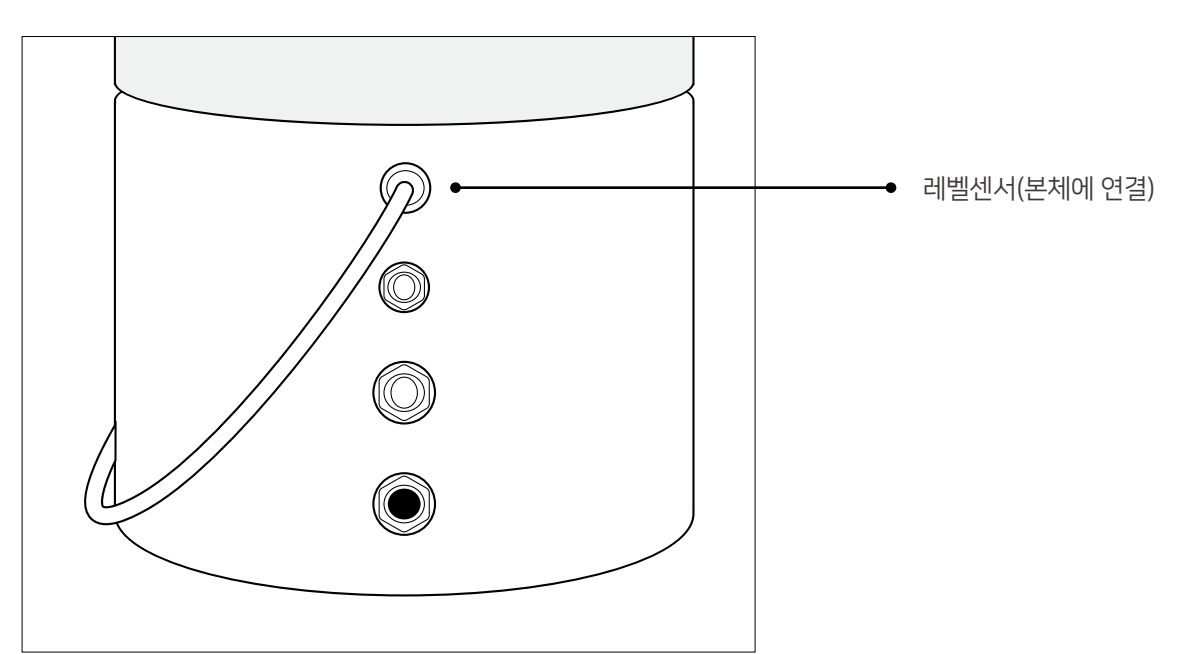

mirae ST … 11

# 02/ <u>ati</u>

### 튜빙연결(E-Duo13 UV, VF)

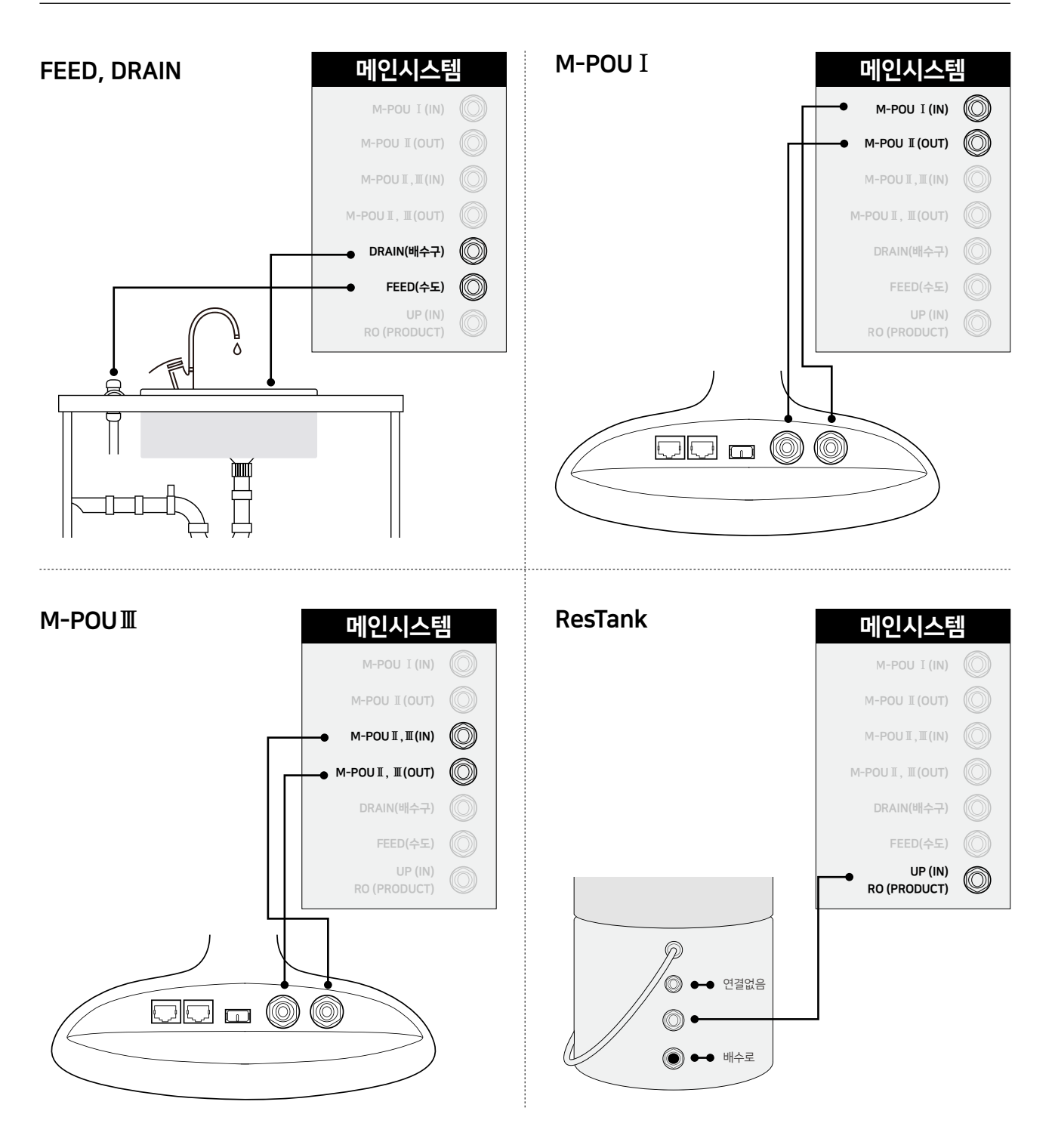

※ M-POU I 만 단독으로 사용할 경우 메인시스템상에 M-POU Ⅱ, Ⅲ (IN)과 M-POU Ⅱ, Ⅲ (OUT)을 튜빙으로 연결합니다.

12 …E-Duo Series 사용자 매뉴얼

### 튜빙연결(E-Duo12VF, VFT)

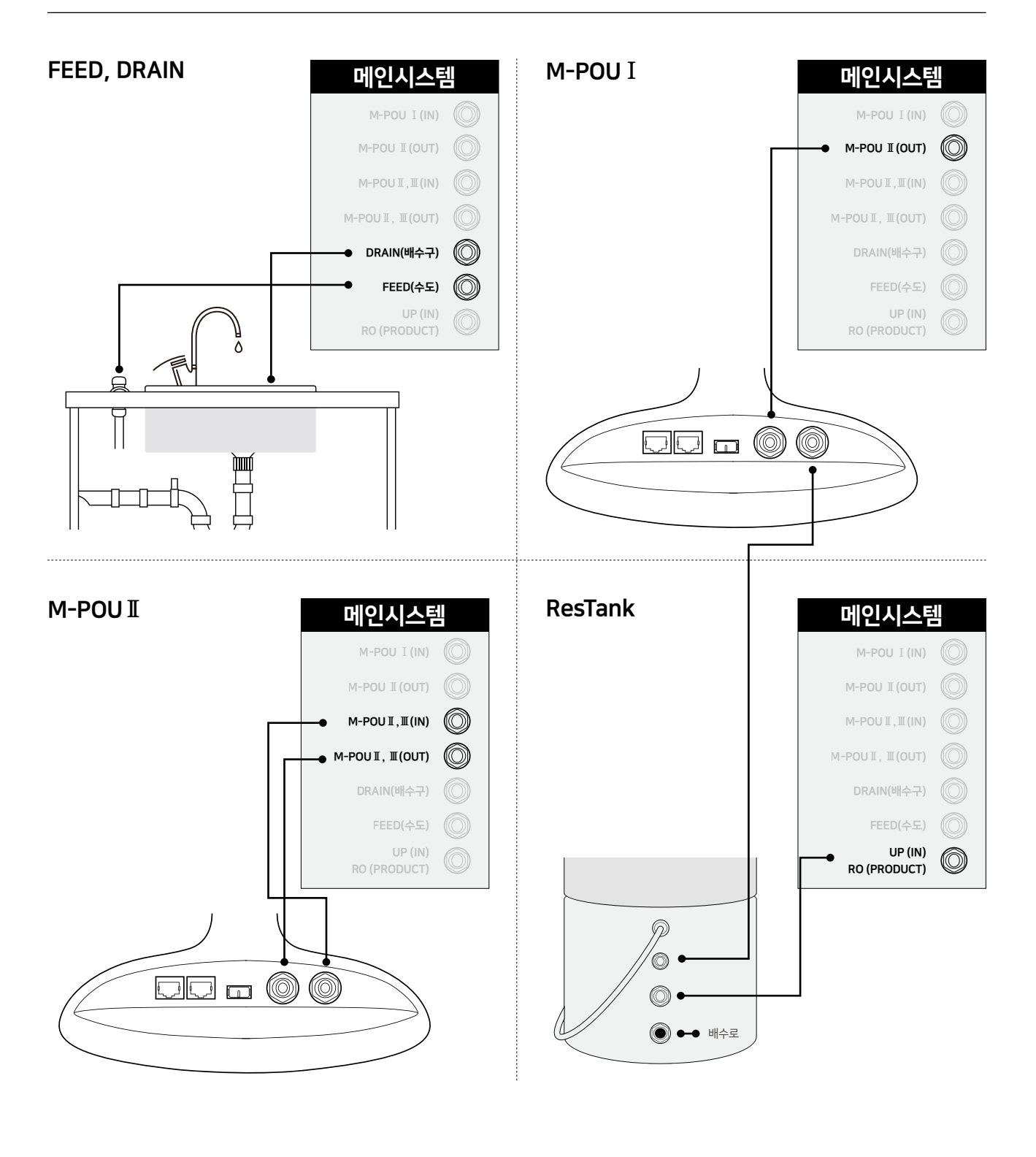

mirae ST ··· 13

# 03/ 소프트웨어

•

.

.

.

•

1. 메인화면 (시스템대기 상태)

•

.

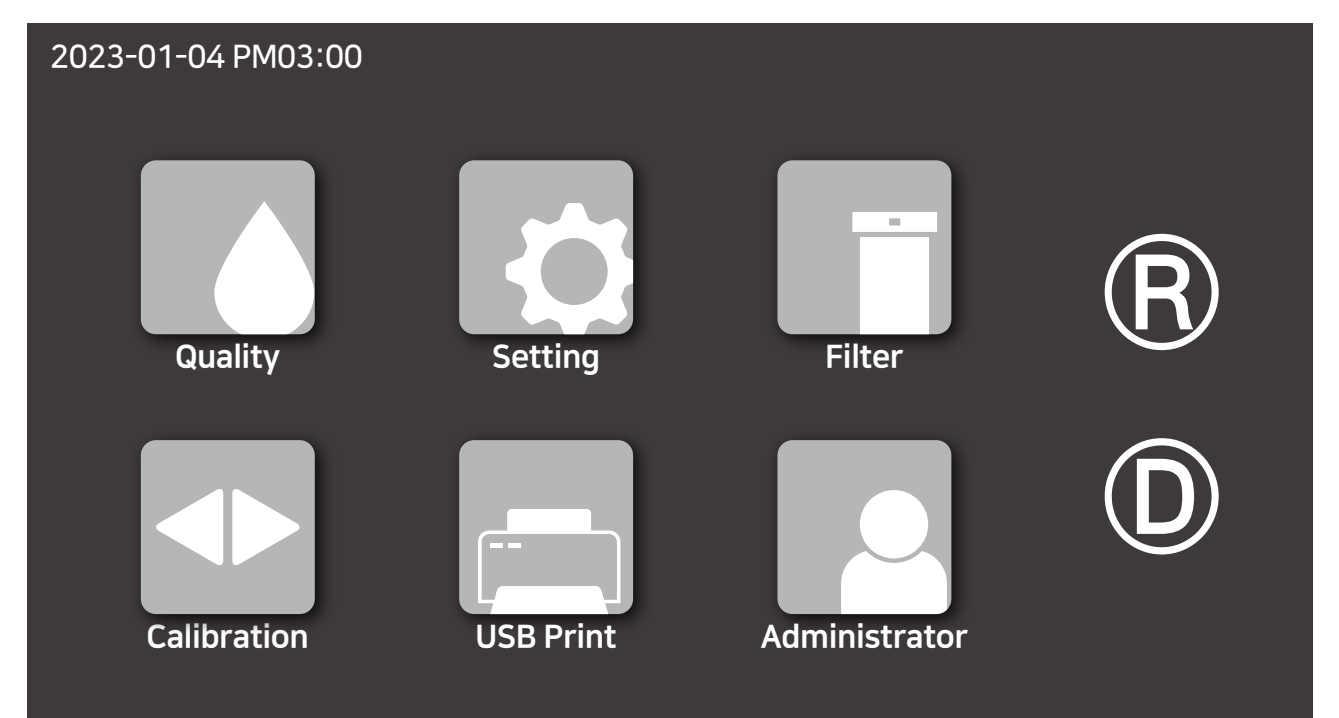

2. 버튼설명

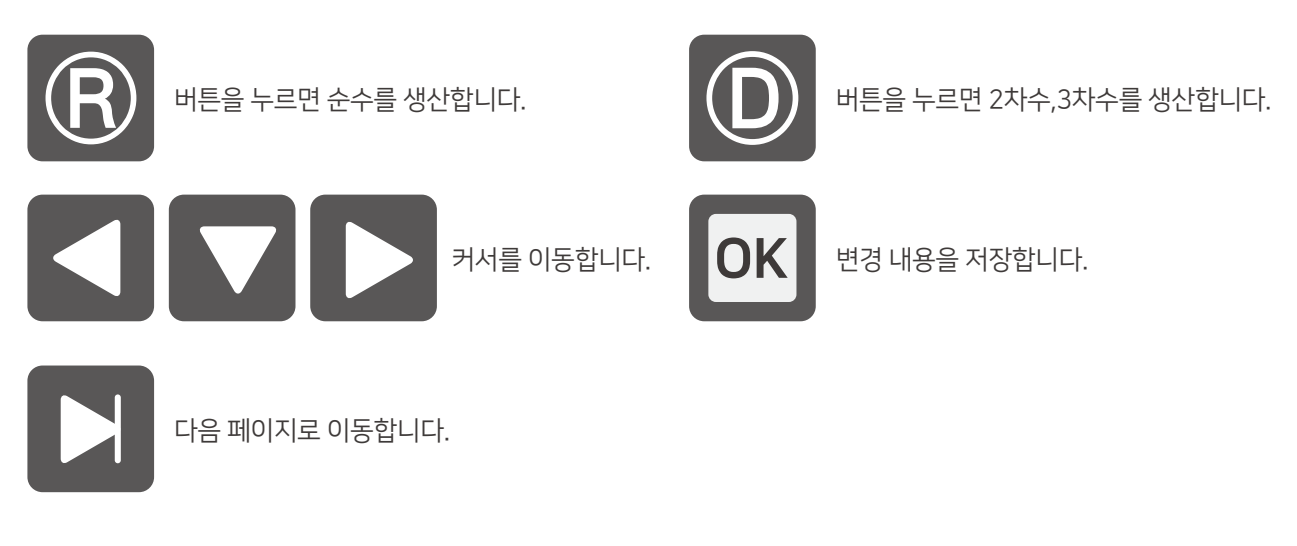

.

.

.

.

.

.

•

•

.

•

.

•

.

### 03/ 소프트웨어

#### 3. 메뉴

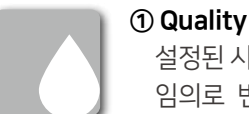

설정된 시간동안 세팅되어 있는 수질에 도달하지 못 할 경우 필터교체 알람이 표시됩니다. 세팅되어 있는 수질을 임의로 변경하게 되면 생산수에 영향을 주게 되니, 엔지니어와 상의하십시오.

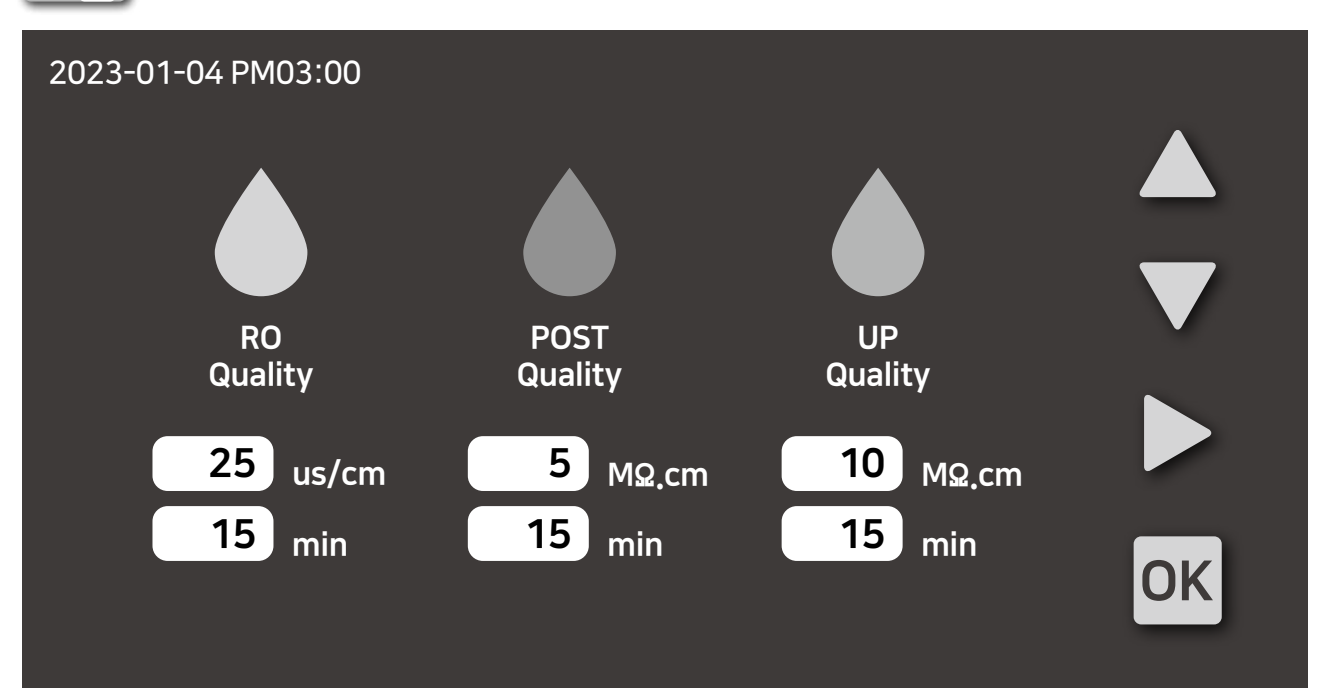

2 Setting

기기 작동과 관련된 설정을 변경할 수 있습니다.

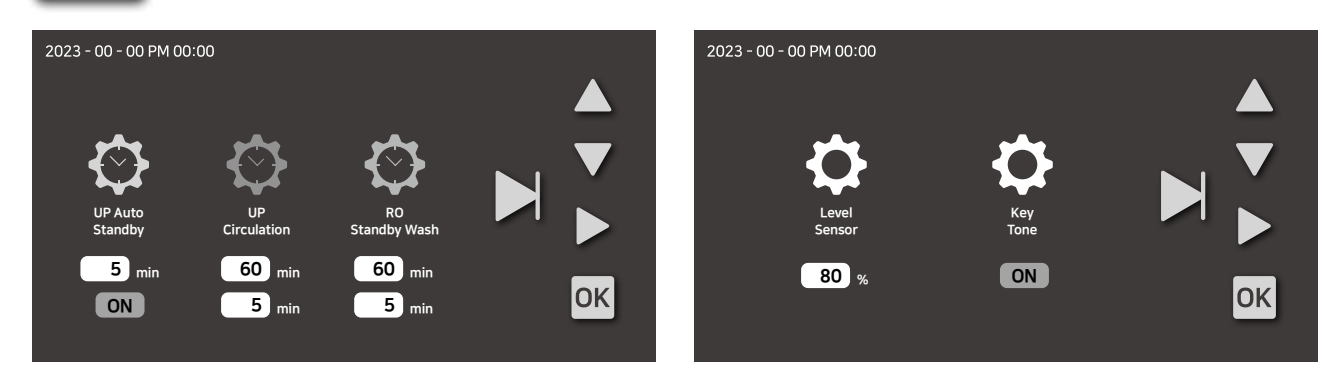

- ▶ UP Auto Standby 입력된 시간 이상 초순수를 사용하지 않을 경우 자동으로 대기 상태로 전환되어 펌프의 공회전을 방지하여 손상을 줄여줍니다. On 버튼을 누르면 기능이 비활성화 상태가 됩니다.
- ▶ UP Circulation 초순수를 자동으로 순환시켜줍니다. (60분마다 5분씩 활성화)
- ▶ RO Standby Wash RO Membrane을 세척해 줍니다. (60분마다 5분씩 자동세척)
- ▶ Level Sensor 시스템 대기상태에서 탱크에 물이 80% 남으면 시스템이 재가동 됩니다.
- ▶ Keytone 화면 터치음을 on/off 할 수 있습니다.

# 03/ 소프트웨어

.

•

### Ė

#### **③ Filter**

각 필터의 교체주기와 사용일수를 확인할 수 있습니다. 필터교체 후 zero 버튼을 누르면 사용일수가 초기화 됩니다. ※ Zero 버튼이 없는 항목은 필터 교체 후 자동으로 초기화됩니다.

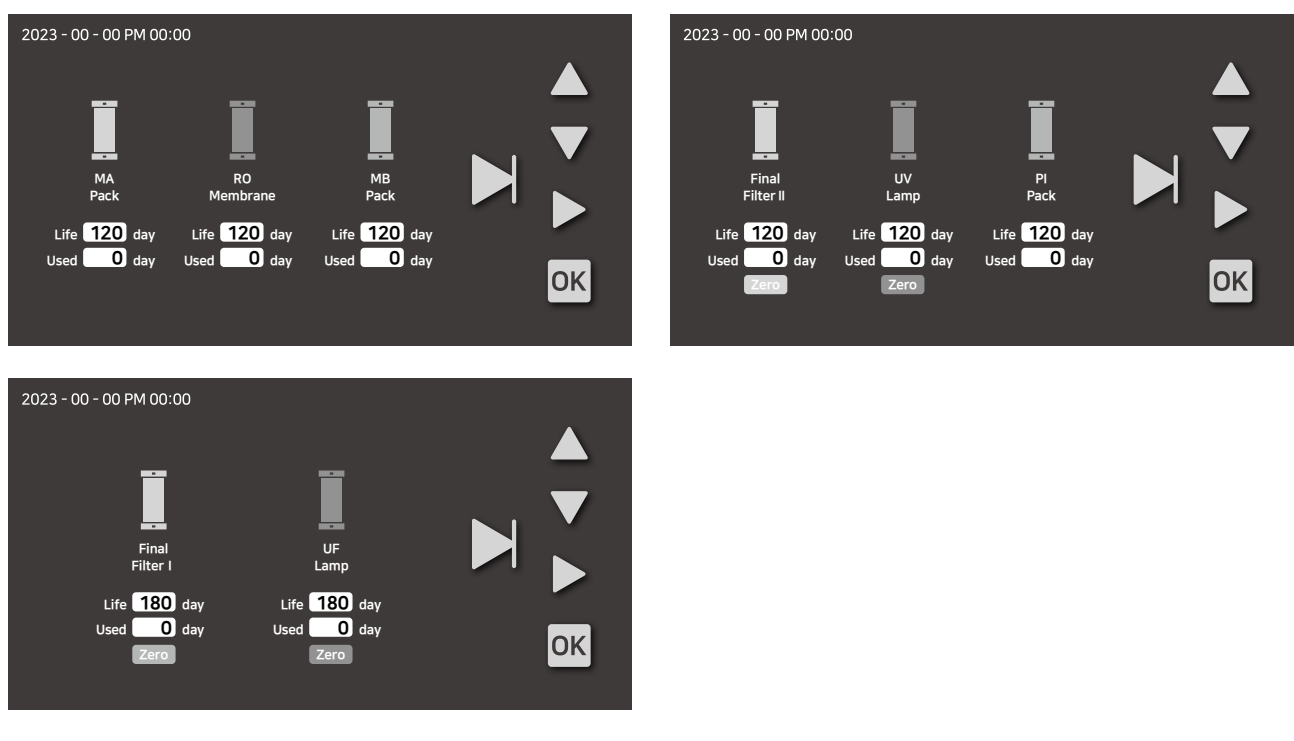

.

.

.

.

.

.

•

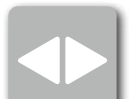

### ④ Calibration

E-Duo Series는 자동 교정이 가능합니다

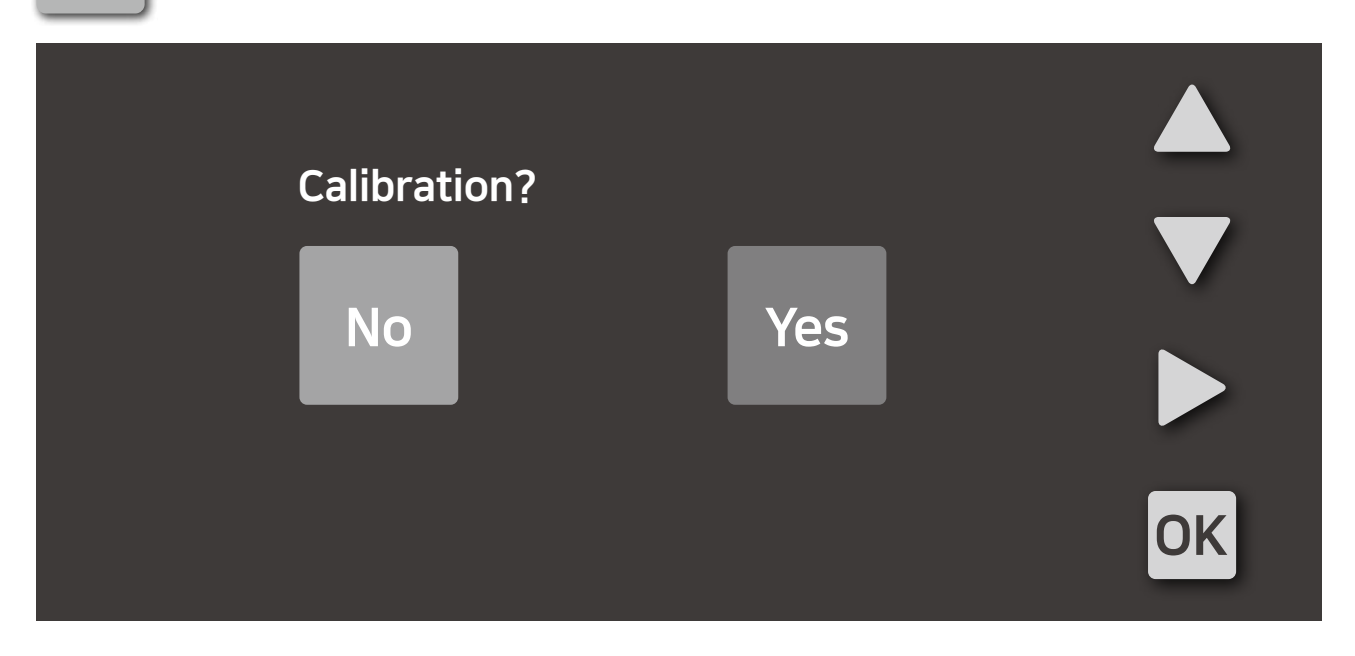

•

•

•

•

-

•

۰

•

.

•

.

16 …E-Duo Series 사용자 매뉴얼

.

•

•

.

.

.

•

.

•

-

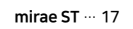

.

۰

.

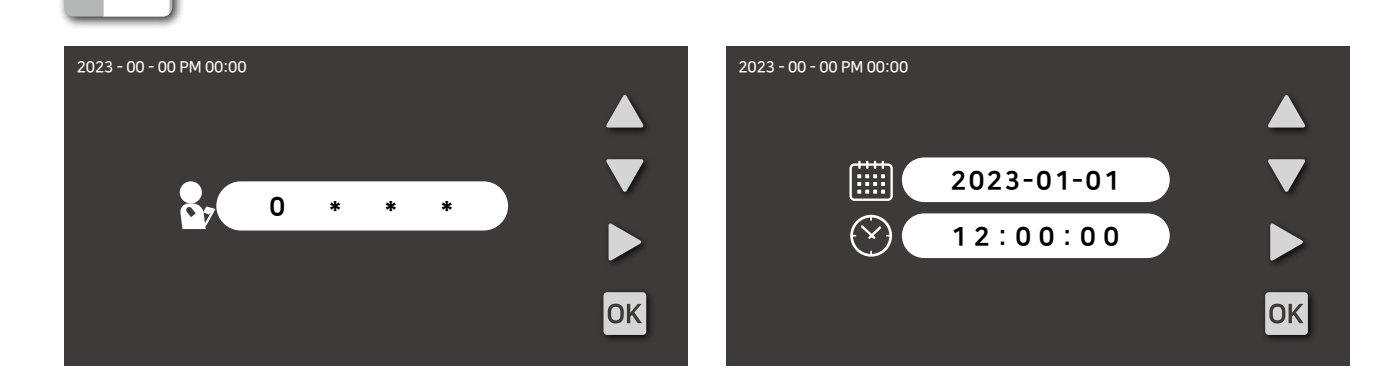

.

.

.

관리자 모드에서는 날짜와 시간 및 시스템설정을 변경할 수 있습니다. 비밀번호는 '0000'입니다.

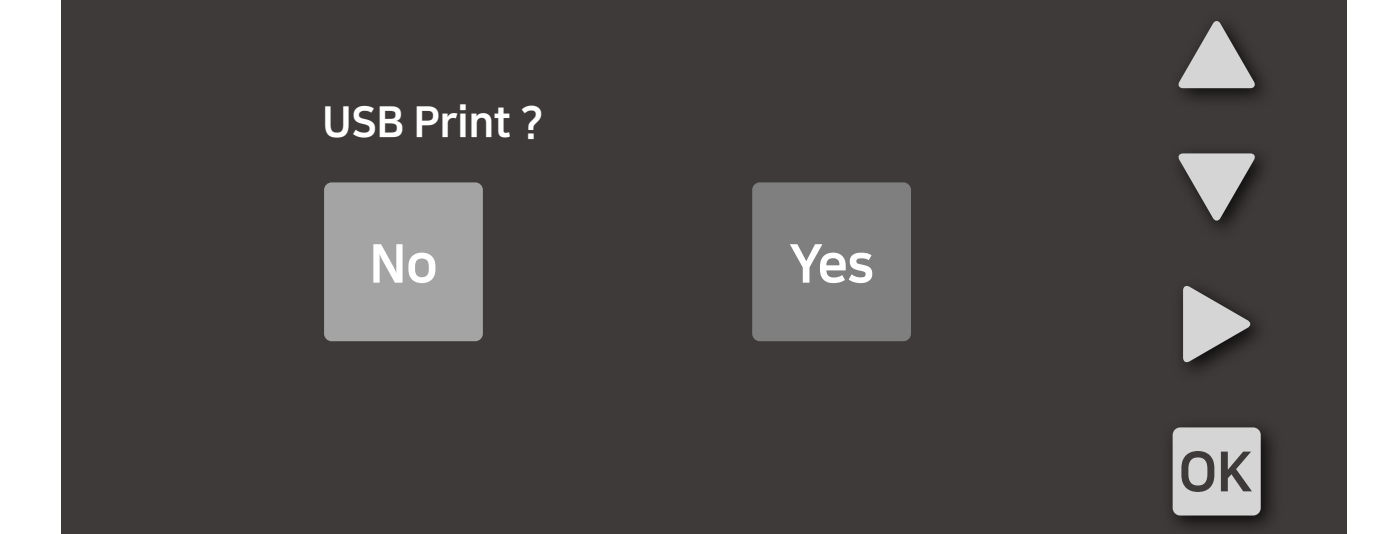

•

•

#### **⑤ USB Print**

**6** Administrator

.

.

.

기기에 저장된 생산수의 정보를 USB에 저장할 수 있습니다. USB를 연결 후 Yes 버튼을 누르면 저장됩니다.

•

.

•

### **03**/ 소프트웨어

•

•

•

•

•

•

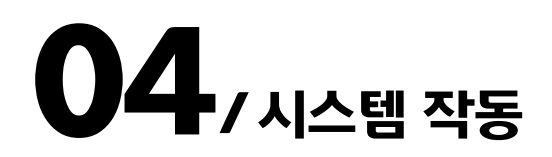

•

### ① 초기 화면

•

1. 화면 중앙에 회사명과 모델명이 표시가 됩니다.

•

•

•

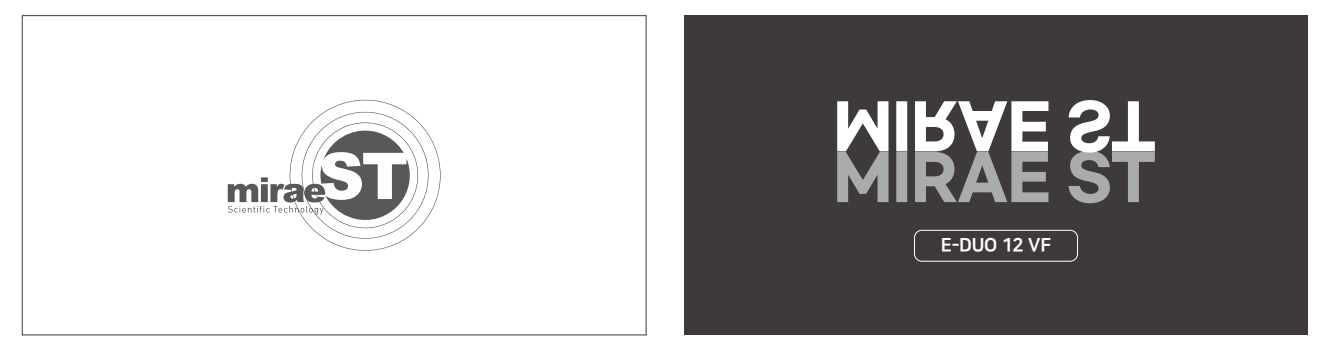

.

.

.

•

.

•

•

2. 기기를 처음 작동하면 날짜와 시간을 설정하는 화면이 나옵니다. 원하는 위치에 터치를 하면 우측과 같은 숫자패드가 표시됩니다. ※ 1/E 버튼을 터치하면 영문키보드로 변환됩니다.

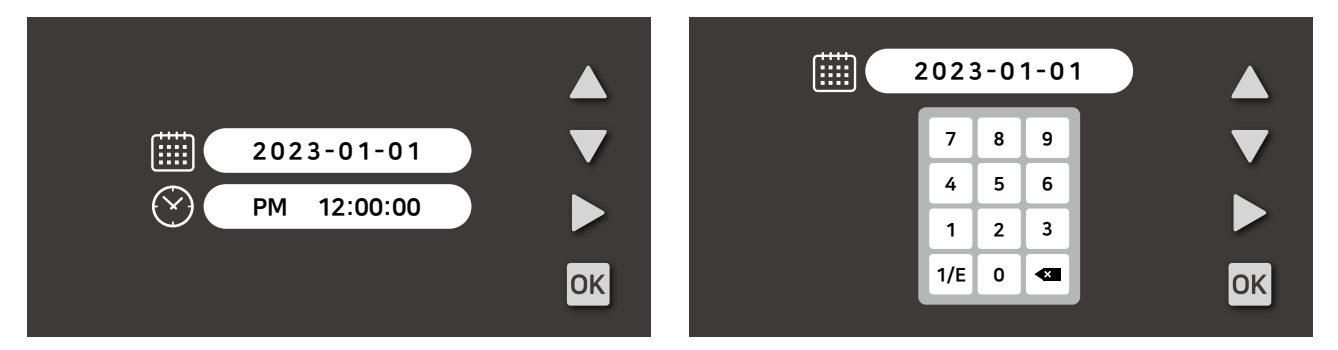

.

3. Wifi 아이디, 비밀번호 입력창 (영문 소문자와 숫자만 입력가능) ※ OK 버튼을 눌러 다음 화면으로 이동합니다.

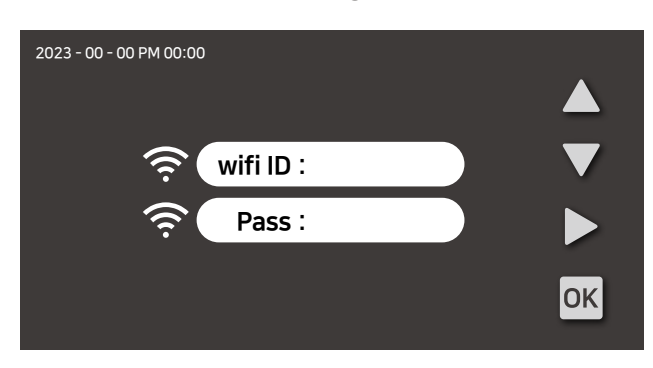

•

.

•

.

.

.

.

•

.

### 04/<sub>시스템 작동</sub>

.

•

#### ② 메인화면

.

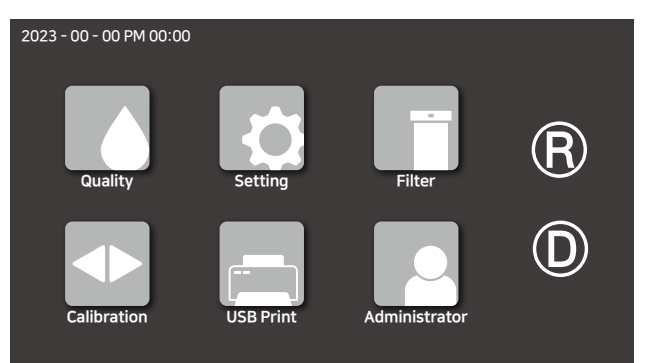

상단에 날짜와 시간이 표시됩니다. (기기 작동 시 부팅까지 5초정도 소요가 되며 부팅 중에 기기 동작을 할 경우 에러가 발생할 수 있습니다. 이 경우에 기기를 재부팅을 해 주세요)

### ③ 기기작동

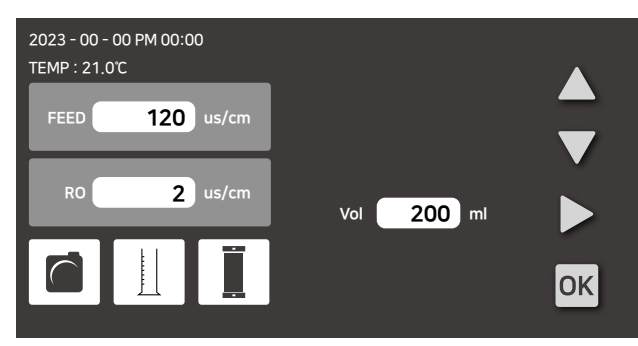

#### 채수하기

메인화면에서 R버튼을 누르면 1차수,D버튼을 누르면 2,3차수 가 생산됩니다. 온도 및 입수수질, 생산수질이 표시가 됩니다.

디스펜서에 있는 버튼을 눌러 채수를 시작합니다.

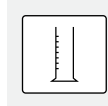

**※ 정량채수** 초순수 생산중 위 아이콘을 터치하면 원하는 용량만큼 채수할 수 있습니다.

### 수질확인

동작 상태 확인

※ **소모품 상태 확인** 작동 중 위 버튼을 터치하면 설치되어 있는 필터의 사용량 및 잔량을 확인할 수 있습니다. 10초뒤에 자동으로 사라집니다.

### USB 저장

기기에 저장된 수질정보를 USB에 저장하는 기능입니다. M-POU I, II, II의 USB포트에 연결한 후 메뉴화면에서 USB PRINT를 누르면 다음과 같은 화면이 표시됩니다. YES 버튼을 누르면 USB에 저장됩니다.

#### 2023 - 00 - 00 PM 00:00

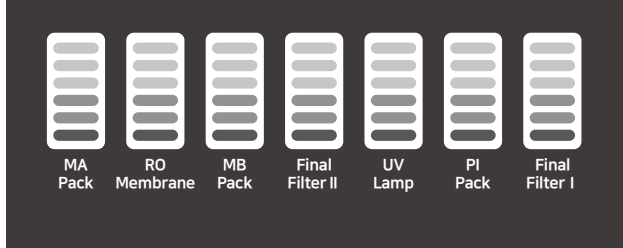

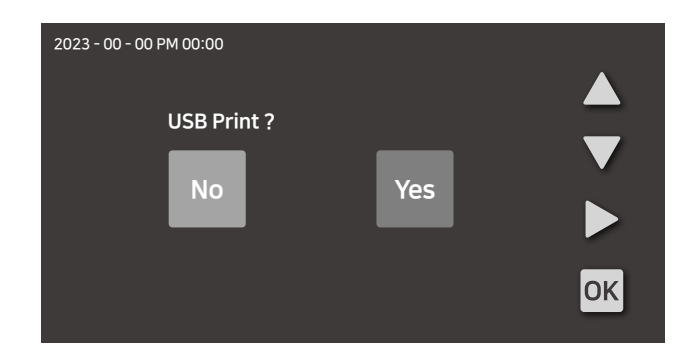

### 05/ 시스템 유지보수

#### ① 필터 교체 주기

| Duo-MA Pack                 | 120 days |
|-----------------------------|----------|
| Duo-RO Membrane(2ea)        | 365 days |
| Duo-MB Pack                 | 180 days |
| Duo-PI Pack                 | 180 days |
| Duo-UV Lamp                 | 365 days |
| Final filter I              | 180 days |
| Final filter II (M-POU II ) | 180 days |
| Duo-UF Filter               | 180 days |

※ 위 교체주기는 입수수질과 사용량에 따라 달라질 수 있습니다.

### ② 필터 교체

#### 1. MA-Pack,MB-Pack,PI-Pack 교체

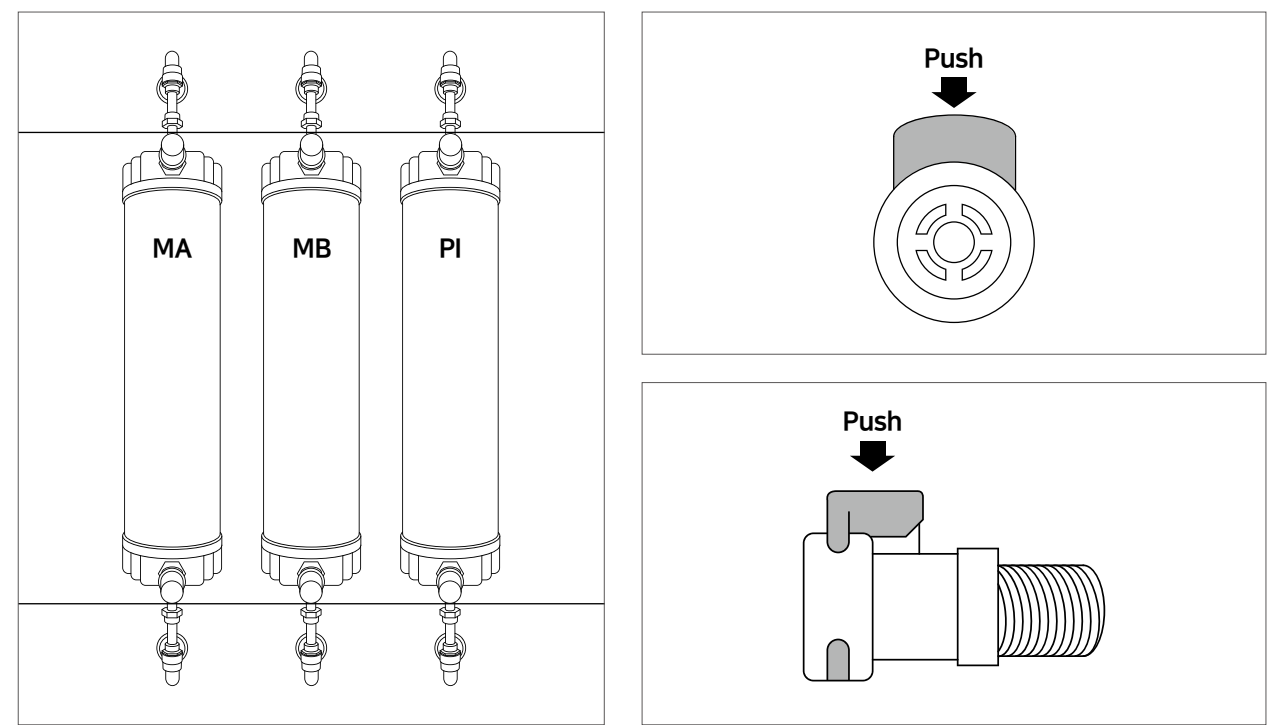

1. 전면 도어를 분리합니다. 자석이 부착되어 있어 별도의 도구가 없이 편리하게 여닫을 수 있습니다.

2. 필터의 위,아래에 연결되어 있는 커넥터의 윗부분을 누르면 튜빙이 분리됩니다.

3. 교체 후 자동으로 사용일수가 초기화 됩니다.

•

.

•

### 05/ 시스템 유지보수

#### 2. RO Membrane 교체

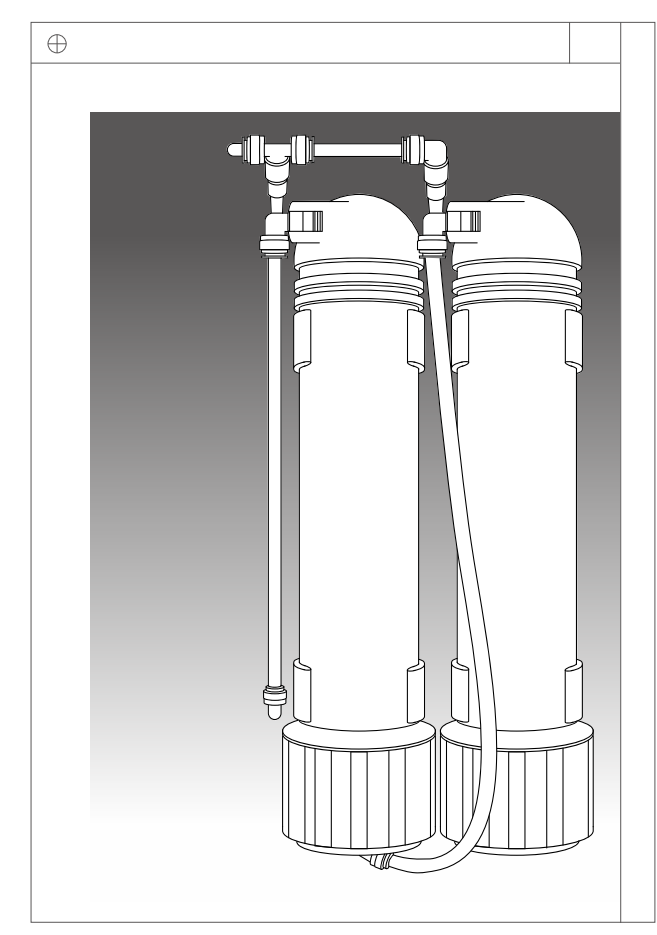

- 1. 기기 좌측 윗 부분에 있는 볼트를 손으로 돌려 도어를 분리합니다.
- 2. 연결된 튜빙을 분리하고 새 제품으로 장착한 뒤 튜빙을 원래대로 연결해 줍니다.
- 3. E-Duo series는 2개의 멤브레인이 장착되어 있습니다.
- 4. 교체 후 자동으로 사용일수가 초기화 됩니다.

\* 튜빙을 잘못 연결할 경우 생산수의 수질이 떨어지거나 기기가 정상적으로 작동하지 않습니다.

#### 3. POU Filter 교체

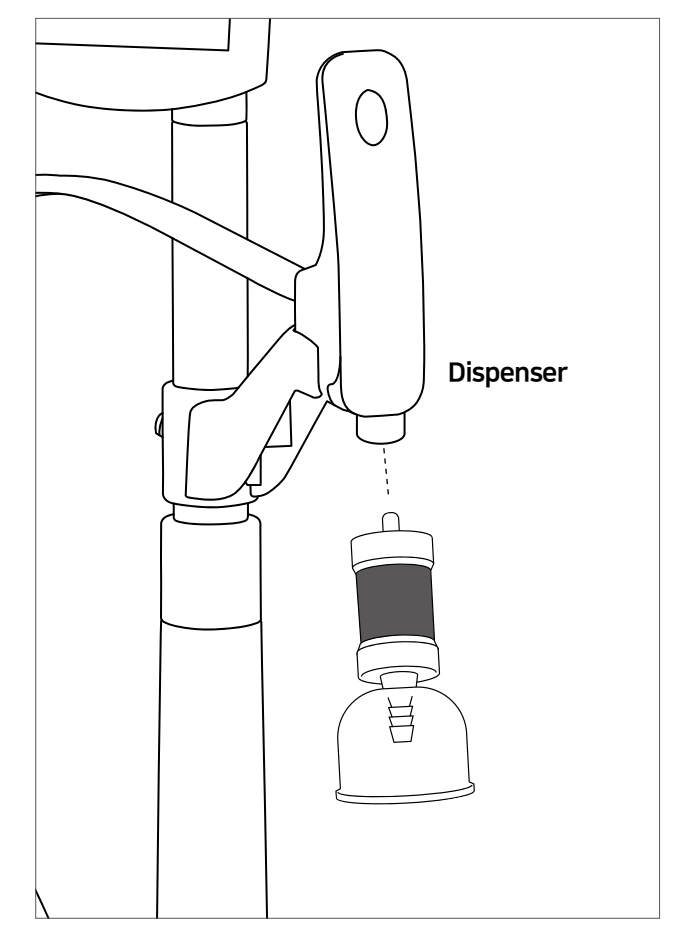

1. 필터를 시계방향으로 돌려 디스펜서에서 제거 해 줍니다.

2. 새 필터를 장착할 때에는 반시계방향으로 돌려 장착합니다.

\*힘을 주어 돌릴 경우 디스펜서 연결 부분이 파손될 수 있습니다.

### 05/ 시스템 유지보수

4. UV Lamp 교체

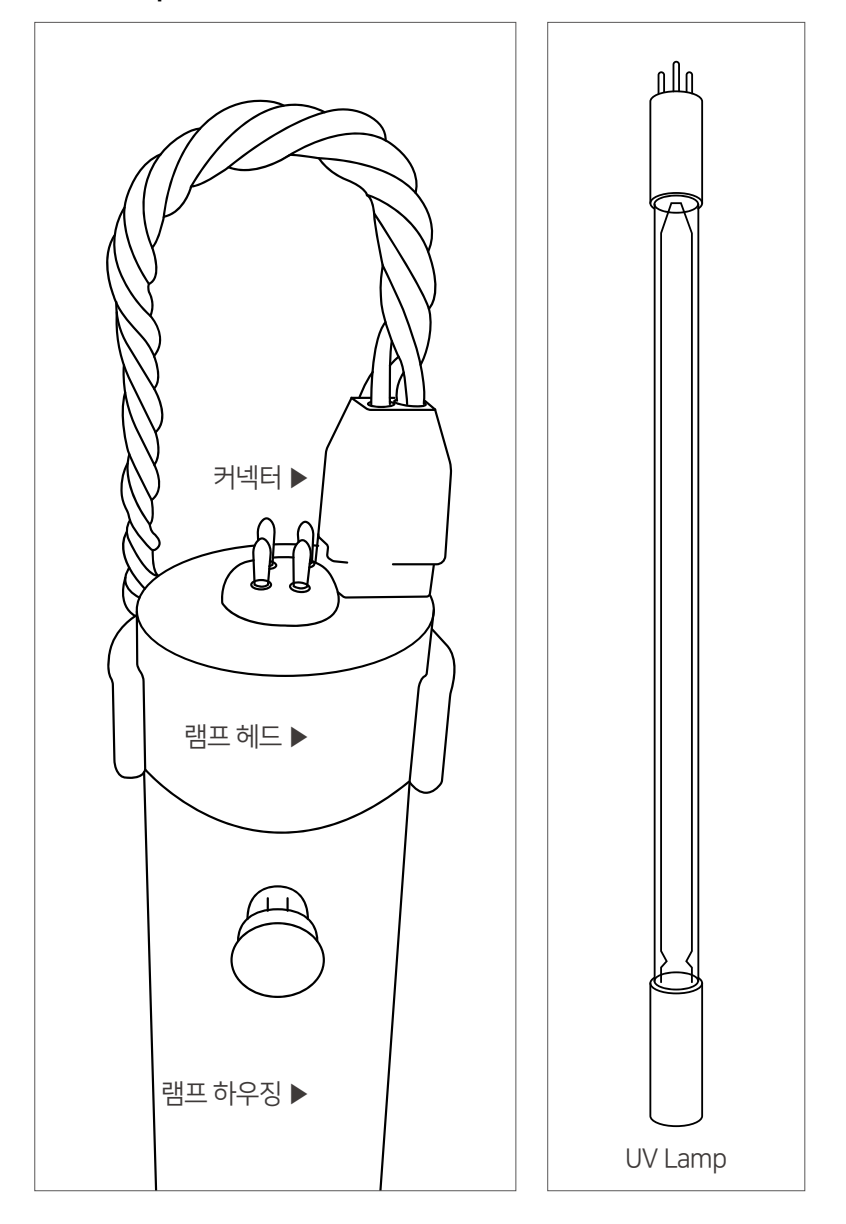

1. 기기 좌측 윗 부분에 볼트를 손으로 돌려 도어를 분리합니다

2. 램프의 헤드부분을 거치대에서 살짝 빼낸 후에 커넥터를 위로 잡아당긴 후 램프와 분리를 합니다.

3. 램프를 하우징에서 완전히 빼낸 후 새 램프를 넣고 커넥터를 연결합니다.

•

.

•

# **06**/ 주의 및 경고 메시지

•

•

•

•

•

•

•

•

•

•

•

•

•

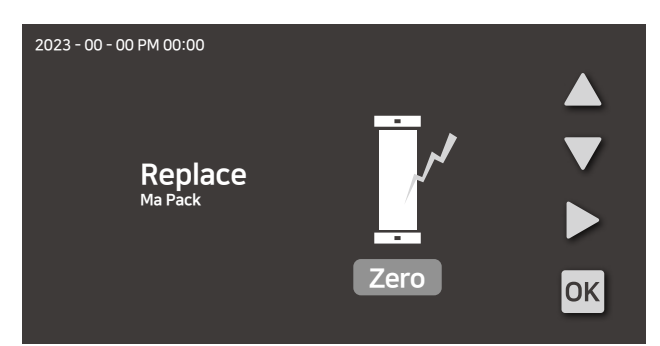

Replace 메시지가 표시되는 경우 해당되는 필터를 교체 해 주세요.

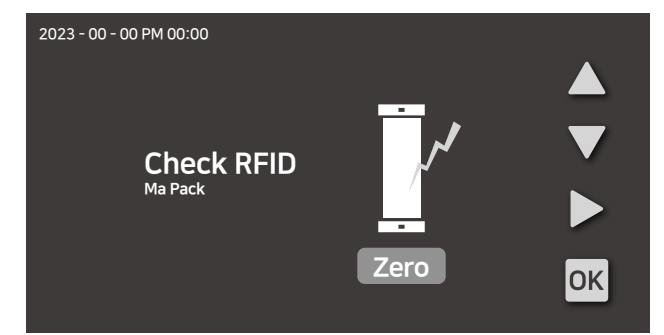

이미 사용된 필터를 연결했거나 리더기에 오류가 있습니다. 고객센터로 연락주세요.

.

.

.

.

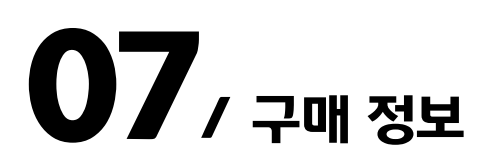

#### 소모품 구매정보

.

| E-Duo13 UV  | 17401 | Duo-MA Pack      | 27101 |
|-------------|-------|------------------|-------|
| E-Duo13 VF  | 17402 | Duo-RO Membrane  | 27102 |
| E-Duo12 VF  | 37301 | Duo-MB Pack      | 27202 |
| E-Duo12 VFT | 37101 | Duo-PI Pack      | 27303 |
| M-POU I     | 37301 | Duo-UV Lamp      | 27301 |
| M-POU II    | 37201 | Final filter I   | 20304 |
| M-POU III   | 37101 | Final filter II  | 27206 |
| ResTank 35L | 30735 | Duo-UF Filter    | 27304 |
| ResTank 75L | 30775 | Duo-Metal Filter | 27305 |

.

.

.

.

.

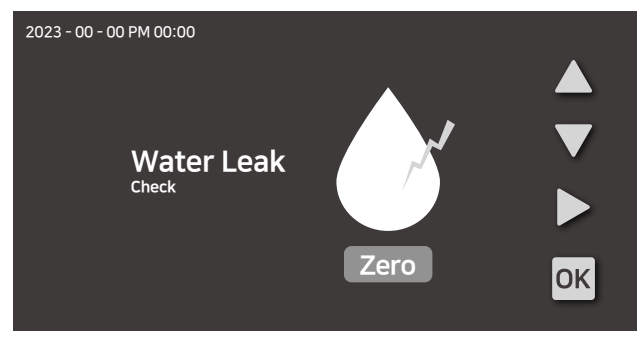

기기 내부에서 누수가 감지되었습니다. 기기의 전원을 차단하고 기기 내부를 확인 해 주세요.

.

.

•

.

.

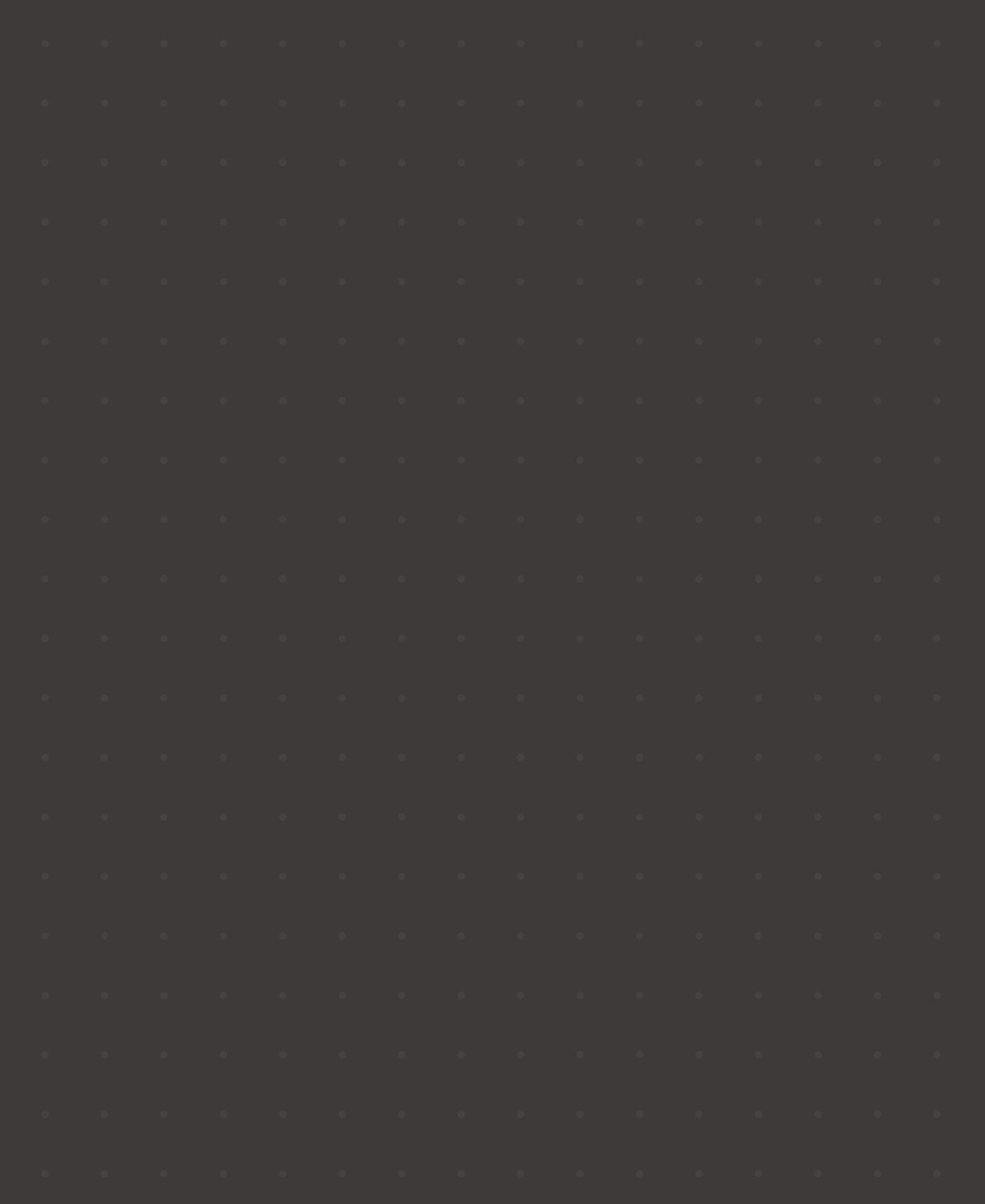

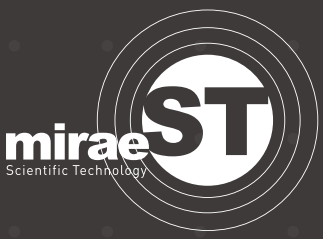

### (주)미래에스티

본사 : 경기 안양시 동안구 엘에스로136,505호Tel : 031.8091.0132Fax : 031.8091.0141Http : www.miraest.co.krE-Mail : puris@mrst.kr

고객의 만족을 위해 서비스를 제공합니다. (주)미래에스티는 편리한 기기 사용을 위해 최선을 다하겠습니다. 사용 중 불편한 점이 있거나, 소모품이 필요한 경우 (주)미래에스티 또는 구입한 곳으로 연락 주시길 바랍니다.